# **UPI Prepaid Card**

# 使用手册

# Version 1.4.1

COPYRIGHT © ALL RIGHT RESERVED.

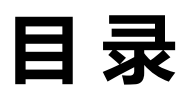

| 简介                    | 3  |
|-----------------------|----|
| 1. 关于UPI Prepaid Card | 4  |
| 2. 卡片申请               | 4  |
| 3. 收取卡片及使用            | 5  |
| 3-1. 收取卡片             | 5  |
| 3-2. 激活卡片             | 5  |
| 3-3. 充值卡片             | 5  |
| 3-4. 使用卡片             | 5  |
| 3-5. 卡片PIN码设置/卡片锁定    | 6  |
| 4. 卡片限额               | 6  |
| 5. 卡片手续费              | 7  |
| 6. 注册门户网站及使用          | 8  |
| 6-1. 注册门口网站           | 8  |
| 6-2. 绑定卡片             | 15 |
| 6-3. 解除卡片绑定           | 16 |
| 6-4. 查询卡片余额           | 17 |
| 6-5. 查询卡片交易历史         | 18 |
| 7. 门户网站 - 手机版使用       | 19 |
| 7-1. 下载               | 19 |
| 7-2. 绑定卡片             | 20 |
| 7-3. 解除卡片绑定           | 21 |
| 7-4. 查询卡片余额           | 22 |
| 7-5. 查询卡片交易历史         | 23 |

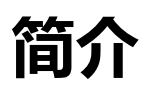

- 该使用手册包含了所有卡用户在使用UPI Prepaid Card 之前所需要了解的内容,请仔细 阅读本手册并遵循使用指导。所有的图片、文本、信息都归我司所有。未经授权,严禁 重版、复印、翻印此手册中的任何内容。
- 本手册可能会不时更新, 恕不提前告知。
- 本手册为我公司机密信息, 仅面向持卡人提供。
- \* 实际图像可能与本手册中显示图像不一致。
- \*如有任何不明之处,请与受理该卡片业务的代理商联系。

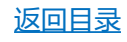

# 1. 关于UPI Prepaid Card

UPI Prepaid Card一种预付卡,可支持的充值币种:美元,日元。预付卡不是信用卡,因而没有透支风险。UPI Prepaid Card是银联国际 (Union Pay International/UPI)品牌卡。原则上全球范围内的银联加盟店都可以使用。(由于部分商店或UPI的某些限制可能会发生无法使用的情况,若遇到该情况,建议尝试去别的银联加盟店使用。)预付卡在使用之前需先充值,可重复使用直至余额为零。因此预付卡与现金具有共同特点,只要预付卡中尚有余额便可自由使用。因此,与借记卡相比,预付卡更加接近于现金支付。

#### \*预付卡、借记卡、信用卡的区别

Т

| 预付卡 | 提前充值    | 提前买卡,在使用前需要先充值                  |
|-----|---------|---------------------------------|
| 借记卡 | 消费与支付同时 | 需提前对账户进行充值并且款项会在使用同时从账<br>户中被扣除 |
| 信用卡 | 先消费后支付  | 需要信用证明 (例如收入证明)                 |

Т

# 2. 卡片申请

关于申请卡片、填写申请表和身份证明文件的信息,请参考《卡片申请表填写指南》。

#### 返回目录

# 3. 收取卡片及使用

### 3-1. 收取卡片

当您收到您的信封时,请检查里面的内容。我们随信附上一张信息表,上面附有您的卡和 一份印有您的卡号后四位数和序列号的文件。

※ 印有卡号后四位数字的文件是包含六位数密码(以下简称PIN)的重要文件。您有责任 将其与卡片分开存放,以免被第三方看到。

3-2. 激活卡片

卡片可分别充值美元和日元,并在第一次充值完成时被自动激活。(无指定充值金额)。

#### 3-3. 充值卡片

关于充值卡片的说明,请参考您申请UPI Prepaid Card的网站,了解更多信息,或联系为您提供卡片的销售代理或代理商。

#### 3-4. 使用卡片

您可在带有银联国际/银联(UnionPay International/UPI)标志的ATM(自动取款机)、商店(POS)或网上支付时,使用该卡片。(有些服务点可能无法使用)。

※请注意,用卡时您需要输入卡片的六位数密码 (PIN)。

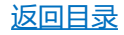

# 3-5. 卡片PIN码设置/卡片锁定

如果您输入错误的PIN码超过3次、或每次取款都超过最高交易限额、以及卡公司确定有可能 发生异常交易时,您的卡将被锁定24小时,无法使用。

如果您的卡被锁定,请等待24小时后再尝试。

如果您丢失或忘记了您的PIN码,或者卡片被锁定超过24小时,而您仍然无法使用您的卡,您可以通过提交重置PIN码申请表格并签名来重置PIN码。如欲了解更多有关更改PIN码/重置 PIN码的信息,请联系为您提供卡片的商户或代理商。

此外,根据您的使用情况及KYC情况,我们可能会后续联系您重新提交KYC等资料,请务必在 我们联系您以后的2个工作日内提交。若因不及时提交导致卡片无法使用或产生任何费用,我 司将不承担任何责任。

# 4. 卡片限额

| 项目         | 限额       |
|------------|----------|
| 每笔交易金额上限   | \$2,000  |
| 每月交易金额上限   | \$10,000 |
| 每小时内使用次数上限 | 5次       |
| 每日使用次数上限   | 20次      |
| 每笔充值金额上限   | \$10,000 |
| 每月充值金额上限   | \$25,000 |

\* ATM提款、POS消费的次数及金额的合计。

\* 每月指的是GMT+8时区的自然月。

\*当币种是JPY时,限额则是所述金额的100倍。

(以限额USD10,000为例,则此时JPY限额是JPY1,000,000)。

\*在ATM取款时,若未达到交易金额上限就无法取款,可能是ATM本身限制的问题,请在其他ATM上尝试。

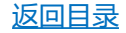

# 5. 卡片手续费

| 项目                   | 手续费 (\$)                    |
|----------------------|-----------------------------|
| ATM取款                | \$5.00+ATM手续费(以ATM为准)       |
| POS/网上购物             | \$1.50                      |
| ATM查询余额              | \$0.00~2.00+ATM手续费 (以ATM为准) |
| 外汇汇率                 | 银行与ATM指定的汇率                 |
| 遗失/被盗卡替换费            | 卡费 + 邮费                     |
| 卡片激活费                | \$2.00                      |
| 月维护费                 | \$2.00/月                    |
| 卡不活跃费用(连续6个月未使<br>用) | \$3.00/月(第7个月开始征收)          |
| 卡休眠费用(连续12个月未使用)     | \$3.00/月 (第13个月开始征收)        |
| 重新发行PIN码手续费          | \$1.00                      |

注:

\* 使用ATM/POS时,<mark>请将收据和单据妥善保管</mark>。如果出现问题,为了调查和确认的需要,您需配 合提交相关收据/单据。

\*请向ATM查询当地的ATM使用费用。

\* ATM取款手续费是发卡行收取的5美元手续费和当地ATM手续费的总和。

\*请在指定网站查询卡的余额和交易历史,若在ATM上查询,根据不同的ATM有可能无法查询却 要收手续费。该手续费将由持卡者承担。

\* 若您发现网站上的交易历史与您实际的交易情况有出入,您将被要求填写一份表格来描述情况。 具体操作方法请咨询客服邮箱。

\* 请注意,无论交易是否成功,都会收取ATM取款费和POS/在线交易费。(交易不成功的原因可能包括:超过了最高使用次数,输入了错误的密码,超过了取款限额,或取款超过了卡内余额。 \*无论卡片是否存在异常,如果您要求发卡行进行调查,发卡行可能会从该卡的余额中扣除一定的费用以支付调查费用。

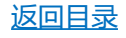

# 6. 注册门户网站及使用

您可通过门户网站,便捷地查询您卡内的余额和交易历史。

如门户网站上的功能点无法在本手册中查到,则该功能无法使用。

- 6-1. 注册门户网站
  - (1) 在浏览器里打开门户网站,点击右上角的 😣 图标,按照页面提示打开登陆页面。

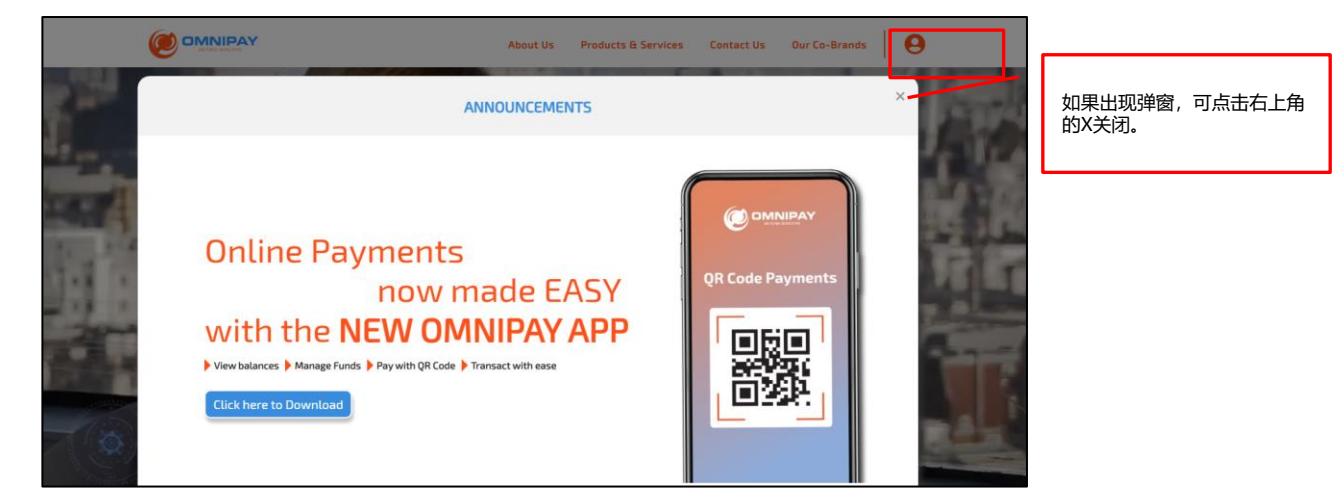

(2) 如果您已注册过,请在这个页面输入您的"Username" (登录ID) 和 "Password(登陆密码)",并完成"hCaptcha",便可直接登陆。如果您尚未注册,请点击 "Sign Up Now!"按钮,进入注册页面。

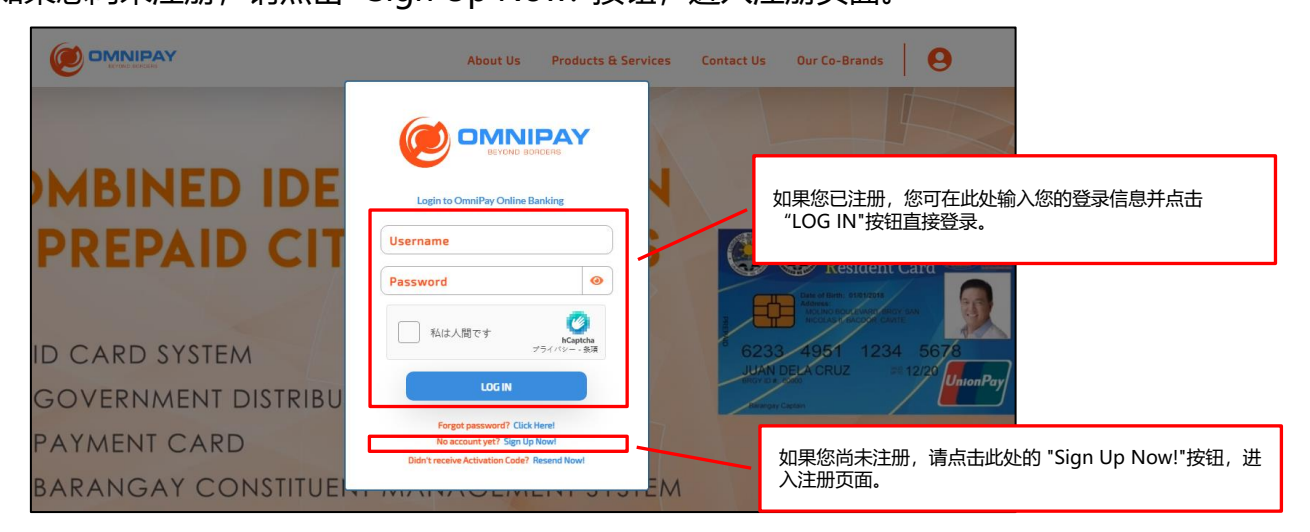

返回目录

(3) 在注册页面,按照页面上的指示,输入并选择所需的信息,然后点击 "PROCEED"。

※ 请根据申请表中填写的信息来输入信息。

|                  | A                                 | bout Us Products & Servic | es Contact Us  | Our Co-Brands | 9                    |                            |
|------------------|-----------------------------------|---------------------------|----------------|---------------|----------------------|----------------------------|
| Registration     |                                   |                           |                |               |                      |                            |
| Personal Informa | ation                             |                           |                |               |                      |                            |
| Please           | fill out all required (*) fields. |                           |                |               | "I I s e ve e ve e " | ゆ目のびヨロ的びヨロ                 |
| Prefer           | rred Usernai 登录ID(                | (用户名,字母和数字的组合)            |                |               | Username<br>         | 何定您豆求时的豆求ID。<br>一串你不会忘记的字符 |
| First            | Name                              | 名                         | *              |               | 咱江加开沐厅               | 中心不安心心功于仍。                 |
| Middl            | Le Name 中间:                       | 名(如果没有,请在此输入名字)           | *              |               |                      | I                          |
| Last M           | Name                              | 姓                         | *              |               |                      |                            |
| Birthe           | date                              | 出生年月日 (mm/dd/yyyy)        | *              |               |                      |                            |
| Source           | te of Funds 选择资金来                 | E源:Self-Employed(自营职业者、   | 企业主)/Employed( | 工资)           |                      | •                          |
| Natur            | re of Work 选择                     | 您的职业、工作名称、职位和职责           | - × *          |               | 职业名可参考               | 考"职业分类翻译列表"                |
|                  |                                   | (                         | PROCEED        |               | »,—Ц УУ              |                            |
|                  |                                   | te                        |                |               |                      | J                          |

#### 职业分类翻译列表

※ 如果下拉菜单中没有匹配的职业/专业,请选择最接近您在卡片申请表上注明的职业/专业和资金来源的项目。

| 1.Central Government(中央政府)                 | 10.Media(媒体)                                            |
|--------------------------------------------|---------------------------------------------------------|
| 2.Charitable and Voluntary(慈善和志愿服务)        | 11.Membership Association(会员协会)                         |
| 3.Criminal Justice(刑事司法)                   | 12.Regulators(监管机构)                                     |
| 4.Education and Childcare(教育和儿童保育)         | 13.Religious(宗教界)                                       |
| 5.Finance, Insurance, and Credit(金融、保险和信贷) | 14.Retail and Manufacturing(零售和制造业)                     |
| 6.Health(医疗卫生)                             | 15.Social Care(社会关怀)                                    |
| 7.Land or Property Services(土地或财产服务)       | 16.Political(政治)                                        |
| 8.Legal(法律)                                | 17.Telecoms and Internet Service Provider(电信和互联 网服务提供商) |
| 9.Local Government(地方政府)                   | 18.Travel and Leisure(旅游和休闲)                            |
| 返回目                                        |                                                         |

#### ※ 请根据申请表中填写的信息来输入信息。

| Ø  |              |                            |              | About Us  | Products & Services | Contact Us | Our Co-Brands | 0 |             |           |
|----|--------------|----------------------------|--------------|-----------|---------------------|------------|---------------|---|-------------|-----------|
| Re | gistration   |                            |              |           |                     |            |               |   |             |           |
|    | Contact Info | rmation                    |              |           |                     |            |               |   |             |           |
|    |              | Please fill out all requir | ed (*) field | ds.       |                     |            |               |   |             |           |
|    |              | Address Line 1             |              | 地址1 (楼名、) | ]牌号或街道地址)           | *          |               |   | <b>浩</b> 宮州 | 业长公式西部公博官 |
|    |              | Address Line 2             |              | 地址2(城镇或   | 街道名称和编号)            | *          |               |   | 咱付地         | 如你们成内的力填气 |
|    |              | City                       | 城市           | ZIP Co    | ode 邮编              |            |               |   |             |           |
|    |              | PH - PHILIPPINES           | 居住国          | Regio     | n 省份                |            |               | _ |             |           |
|    |              | Mobile Number              |              | 电话        | 号码                  | *          |               |   |             |           |
|    |              | Email                      |              | 邮箱        | 地址                  | *          |               |   |             |           |
|    |              | Back                       |              |           |                     | Next       |               |   |             |           |
|    |              |                            |              |           | 输入                  | 后进入下一页     |               |   |             | ]         |

※ 请输入身份证明的详细信息,并上传该身份证明文件。

|             |                 | A               | bout Us | Products & Services | Contact Us  | Our Co-Brands | 0        |
|-------------|-----------------|-----------------|---------|---------------------|-------------|---------------|----------|
| Registratio | n               |                 |         |                     |             |               |          |
| ID Verifi   | cation          |                 |         |                     |             |               |          |
|             | Valid ID        |                 |         |                     |             |               |          |
|             | Select ID Type  |                 | 选择您要    | 上传的目标文件             | × 1         |               |          |
|             | ID Number       |                 | 身份证明    | 明的证件号码              |             |               |          |
|             | Issue Date      | (As applicable) |         | 身份证明的签发E            | 3           |               |          |
| _           | Expiration Date | (As applicable) |         | 身份证明的过期E            | 3           |               | 1        |
|             | Upload Valid ID |                 | 选择要上传的  | 的文件                 | Choose File |               |          |
|             |                 |                 |         | -                   |             |               |          |
|             | Back            |                 |         |                     | Next        |               |          |
|             |                 |                 |         |                     | +           |               | <u>,</u> |
|             |                 |                 |         | 输                   | 入后进入下一页     |               |          |

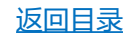

※请使用一个您不会忘记的秘密问题和答案。

#### 例)

Birth Place(出生地): Peking (北京) Favorite animals (喜爱的动物): Cat(猫) Favorite color(喜爱的颜色): Red(红色) Grandmother's name(外婆的名字): Li Mei(李梅)

使用英语填写您的秘密问题和答案,并保存它们,以便您不会忘记它们。

| <b>@</b> • | MNIPAY        |                                        | About Us | Products & Services | Contact Us | Our Co-Brands | 0 |
|------------|---------------|----------------------------------------|----------|---------------------|------------|---------------|---|
| Reg        | gistration    |                                        |          |                     |            |               |   |
|            | Security Info | ormation                               |          |                     |            |               |   |
|            |               | Please fill out all required (*) field | s.       |                     |            |               |   |
|            |               | Secret Question                        | 请输入      | 秘密问题                | *          |               |   |
|            |               | Secret Answer                          | 秘密问      | 题的答案                | <u> </u>   |               |   |
| _          |               | Back                                   |          |                     | lext       |               |   |
|            |               |                                        |          | 输入后                 | 进入下一页      |               |   |
|            |               |                                        |          |                     |            |               |   |
|            |               |                                        |          |                     |            |               |   |

#### Are These details correct?

请检查您在本页的信息是否正确,如果没有问题,请点击"Confirm"。如果有任何错误或需要 更正的内容,请点击"Back"进行修改。

点击 "Confirm" 后, 完成弹出的hCaptcha并点击 "CONFIRM"。

| Are these details correct?                                                                       |                                                                                                    |                                                                                                    |                                          |         |
|--------------------------------------------------------------------------------------------------|----------------------------------------------------------------------------------------------------|----------------------------------------------------------------------------------------------------|------------------------------------------|---------|
| Username:<br>Sample Username<br>Birthdate:<br>YY/MM//DDDD<br>Source of Funds:<br>sample employed | Name:<br>sample name<br>Address:<br>sample,address<br>Contact Number:<br>1XXXXXX0<br>Email<br>sample@sample.com | nese details correct<br>Username:<br>Samje Usernam<br>Birthdate:<br>VY/MM/DDD<br>Source of Fun<br>sample employed | t?<br>Security Check<br>私は人間です<br>私は人間です | Confirm |
|                                                                                                  | 返回                                                                                                    | 旧会                                                                                                    |                                          |         |

# 点击 "CONFIRM"后, 将显示以下注册成功页面。同时, 一封电子邮件将被发送到您注册的电子邮件地址。

| 收到邮件可能会有几分钟的延迟,所以请保<br>几分钟,并尝试刷新几次邮箱;如果15分钟<br>时间后仍未收到邮件,请再次点击页面上的<br>"RESEND ACTIVATION LINK"按钮。<br>联系向您提供卡片的经销商或代理商。               | 特页面<br>中或更长<br>试者,请                                                                                                    | ess                                                                                                   |
|----------------------------------------------------------------------------------------------------|----------------------------------------------------------------------------------------------------|----------------------------------------------------------------------------------------------------|
| OmniPay Site Registration Omnipay Host Dear Continue your reg activation URL below. We find that Firefox. Chrome, or Safari works be |                                                                                                    | SUCCESSS !<br>Please check your email for account activation link<br>此は人間です<br>RESEND ACTIVATION LINK |
| You will be asked to enter the following activation code below:                                                                      | click on the URL and allow your<br>激活页面的L                                                                                                | JRL                                                                                                   |
| 进入电子邮件正文中的激活页<br>点击"Proceed",您将收至<br>※"初始密码"是第一次登录您的财<br>为了安全起见,我们建议您把该<br>续内容)                                                      | 面,在 "Activation C<br>到一封含"初始密码"的电<br>账户时使用的密码。<br>初始密码改成一个您容易                                                                            | Code"栏中输入电子邮件中的激活代码。<br>子邮件。<br>记住的密码。(关于如何修改密码,请参考后                                                  |
| Activate Account<br>To use your account you have to en<br>Activ                                                                      | nter the activation code for validation<br>Please do not leave this empty.<br>ation Code 输入电子邮件中提供的激活<br>「私は人間です<br>Compose<br>プライパレー・参減 | i69<br>hCaptcha认证                                                                                     |

返回目录

点击 " Proceed "

确保您已经收到初始密码的电子邮件,然后进入下一步。 (如果您无法收到邮件,请检查您的垃圾文件夹。如果您在垃圾文件夹中也没有发现 该邮件,请检查您的系统是否设置了拒绝海外邮件,或者用另一个邮箱重新注册。 如果您仍然无法收到邮件,请联系向您提供卡片的销售代理或代理)

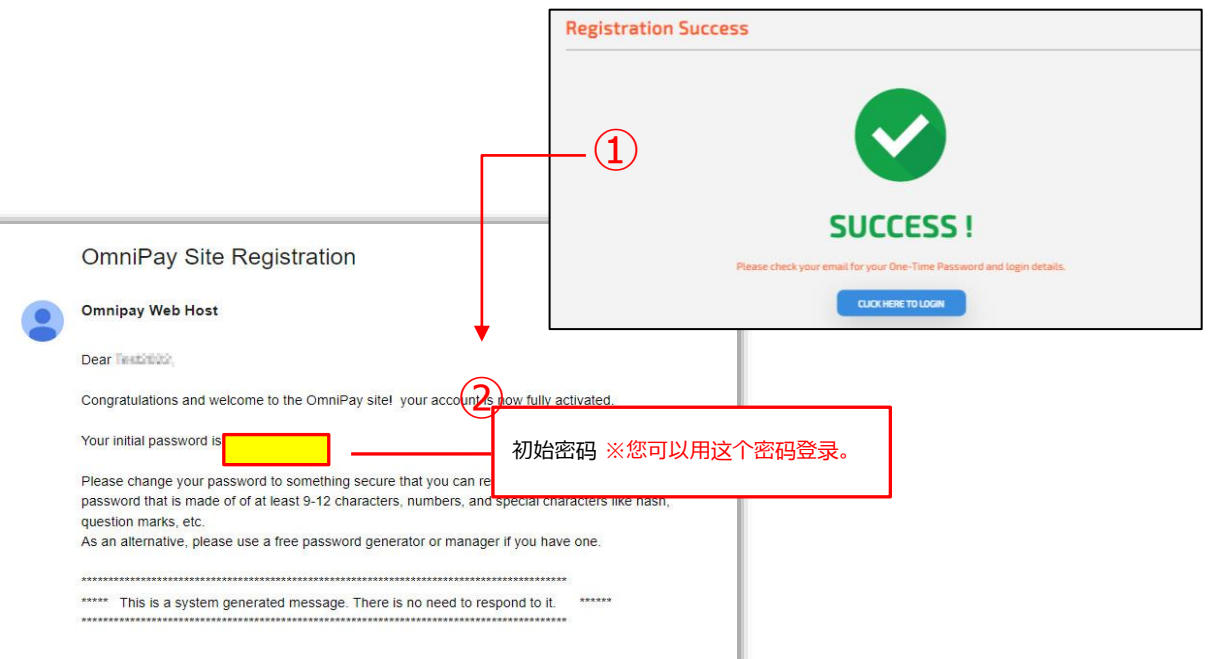

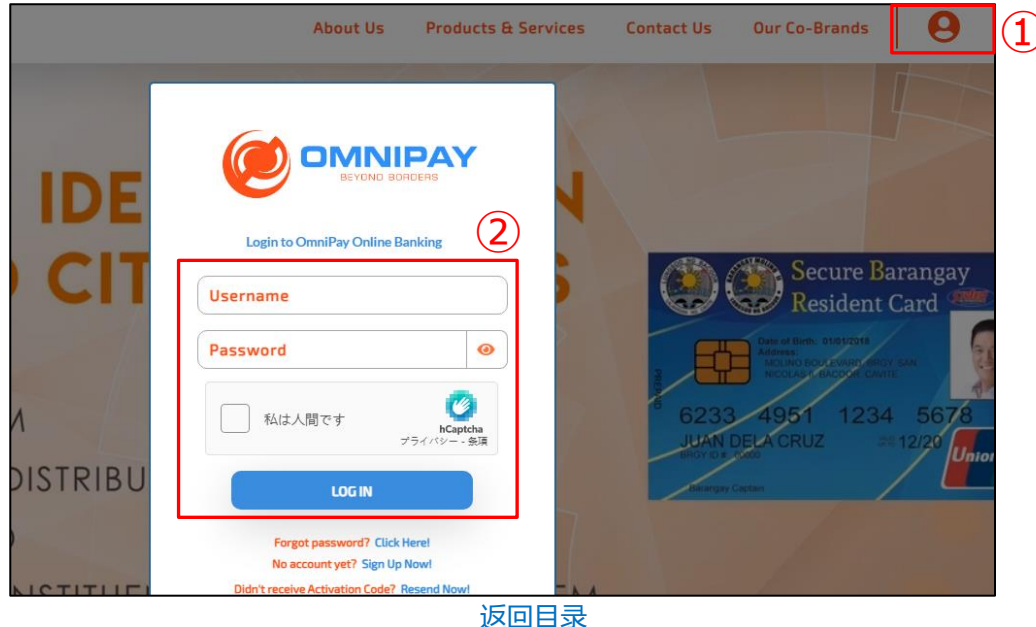

(5) 点击右上角 (3) > "Account Settings", 在 "User Profile"页面输入 "Old Password (旧密码)"、 "New Password(新密码)"和 "Confirm Password(确认密码)", 然后点 击 "UPDATE PASSWORD", 如果显示 "Successfully changed password", 说明密码已 经成功修改。

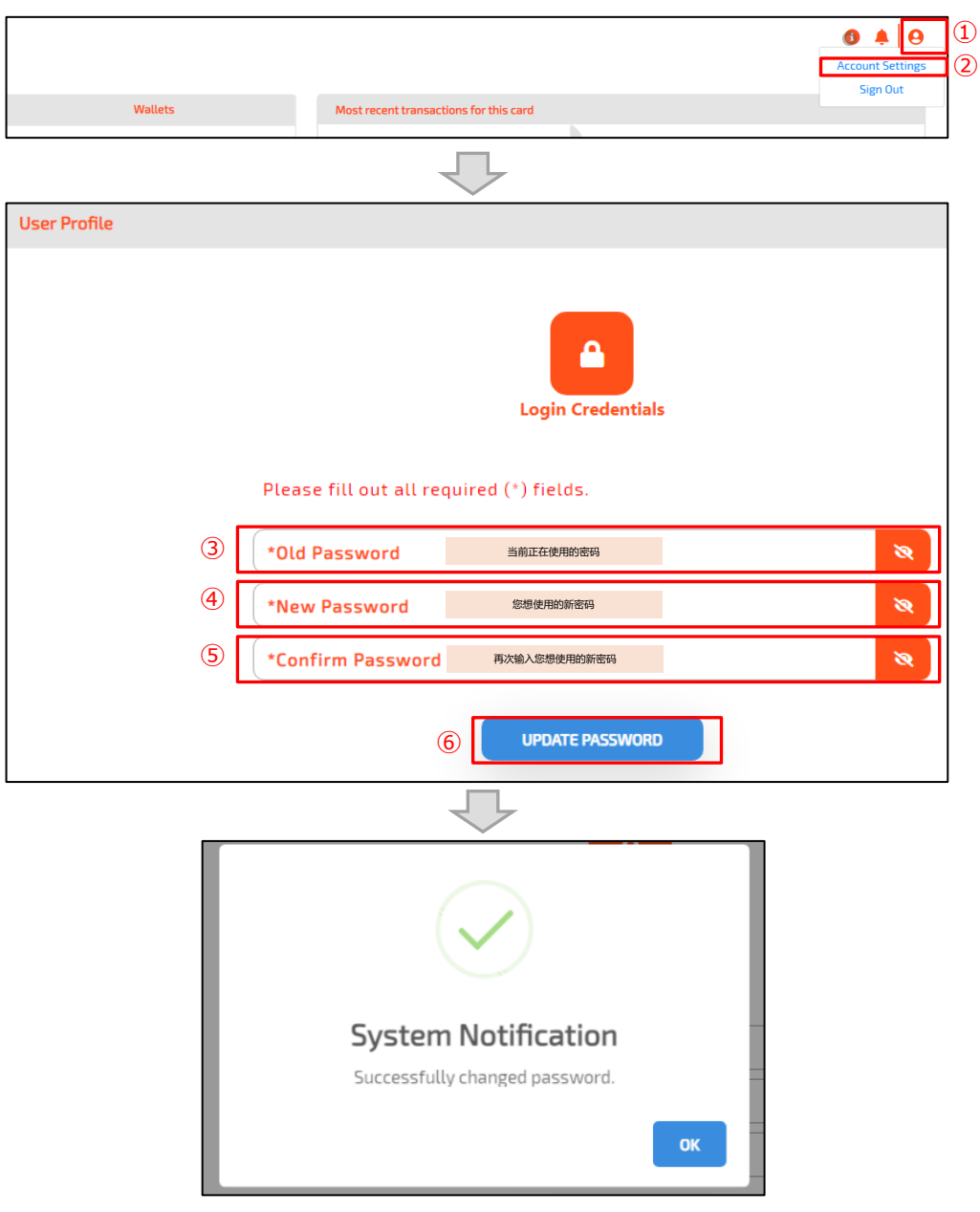

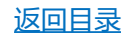

### 6-2. 绑定卡片

请在您绑定卡之前,仔细阅读本段文字!

在绑定您的卡之前,请先退出后再重新登录,并确保您登录的账户是正确的账户。

一旦卡被成功绑定,只有在您登录账户后才能解除绑定。目前已经出现过,因丢失账户密码, 导致无法查询卡的交易历史和无法解绑卡片的情况。

(从2023年4月起,您需要与我们联系,以改变您的门户账户密码或解绑您的卡,同时您可能需 要等待几天才能完成这一过程)。

只有充值并激活的卡片才能被绑定。

点击左侧菜单中的 "MANAGE CARDS",进入[Manage All Cards]页面。 点击 "ENROLL NEW CARD",按照页面上的指示,在[Select Cobrand]中选择 "Omnipay",然后输入您的16位卡号、您的姓名、卡的过期日(月份/年份)、卡的CVV (卡背面的3位数字)和ATM PIN(六位数字),然后点击 "ENROLL CARD"来绑定您的新卡。 当显示 "Success"的信息时,卡片绑定就完成了。

|                   |                  |                  |                         | <b>≜</b>   ⊖ |   |                                        |
|-------------------|------------------|------------------|-------------------------|--------------|---|----------------------------------------|
| DASHBOARD         | Manage All Cards |                  | -                       | ,            |   |                                        |
| MANAGE CARDS      | Enrolled Cards   |                  |                         |              |   |                                        |
| Manage All Cards  |                  | Manage All Cards |                         |              |   |                                        |
| ← Enroll New Card |                  | Enroll New Card  |                         |              |   | $\checkmark$                           |
| 3                 | Select Cobrand V | L                |                         |              |   | Success<br>Card Successfully Enrolled! |
| Car               | d Number         |                  | 2 0mmiPay<br>您的卡的16位数卡号 |              |   | ок                                     |
| Car               | dholder's Name   |                  | 您的姓名 (如 Li Hua)         | 卡的CVV        |   |                                        |
| ATI               | M PIN 🔗          |                  | 卡的ATM PIN               |              | • |                                        |
|                   |                  |                  | EN                      | IROLL CARD   |   |                                        |

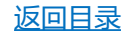

## 6-3. 解除卡片绑定

点击左边菜单中的[MANAGE CARDS],进入 "Manage All Cards"页面。 在'Manage All Cards'页面,找到你想解除绑定的卡,点击卡右下方的齿轮符号。 检查弹出的 "Card Information "中显示的信息,如果正确,点击[REMOVE CARD]。

按照弹出窗口的提示,分别输入要解除绑定的卡的16位卡号、卡的有效期的月(MM))和年(YYY)以及PIN码,然后点击【CONFIRM】。 当显示 "Success"的提示信息时,说明该卡已被解除绑定。

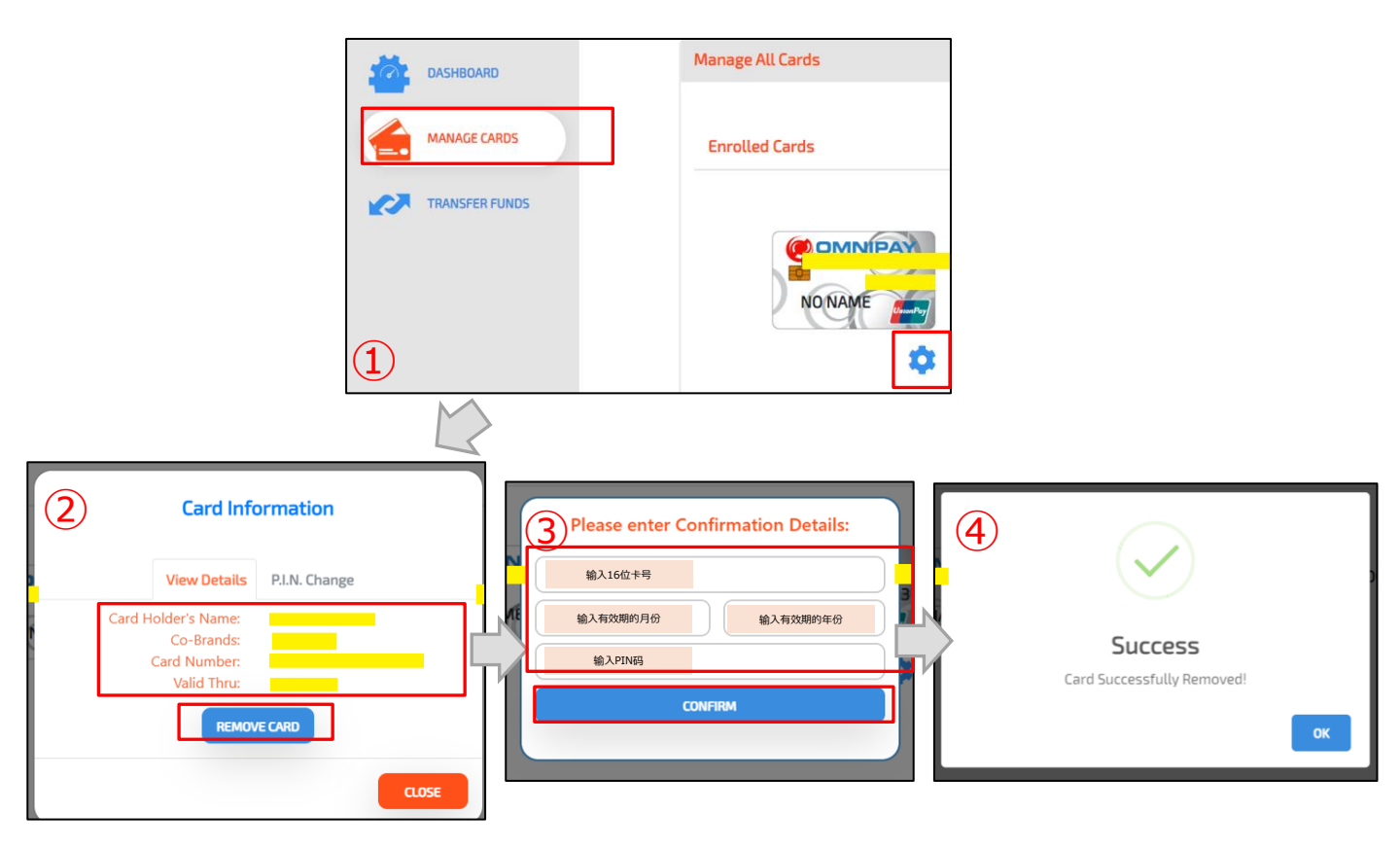

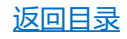

# 6-4. 查看卡片余额

您可以通过使用 "Wallets" 右下角的国旗图标选择货币来检查您的卡的余额。

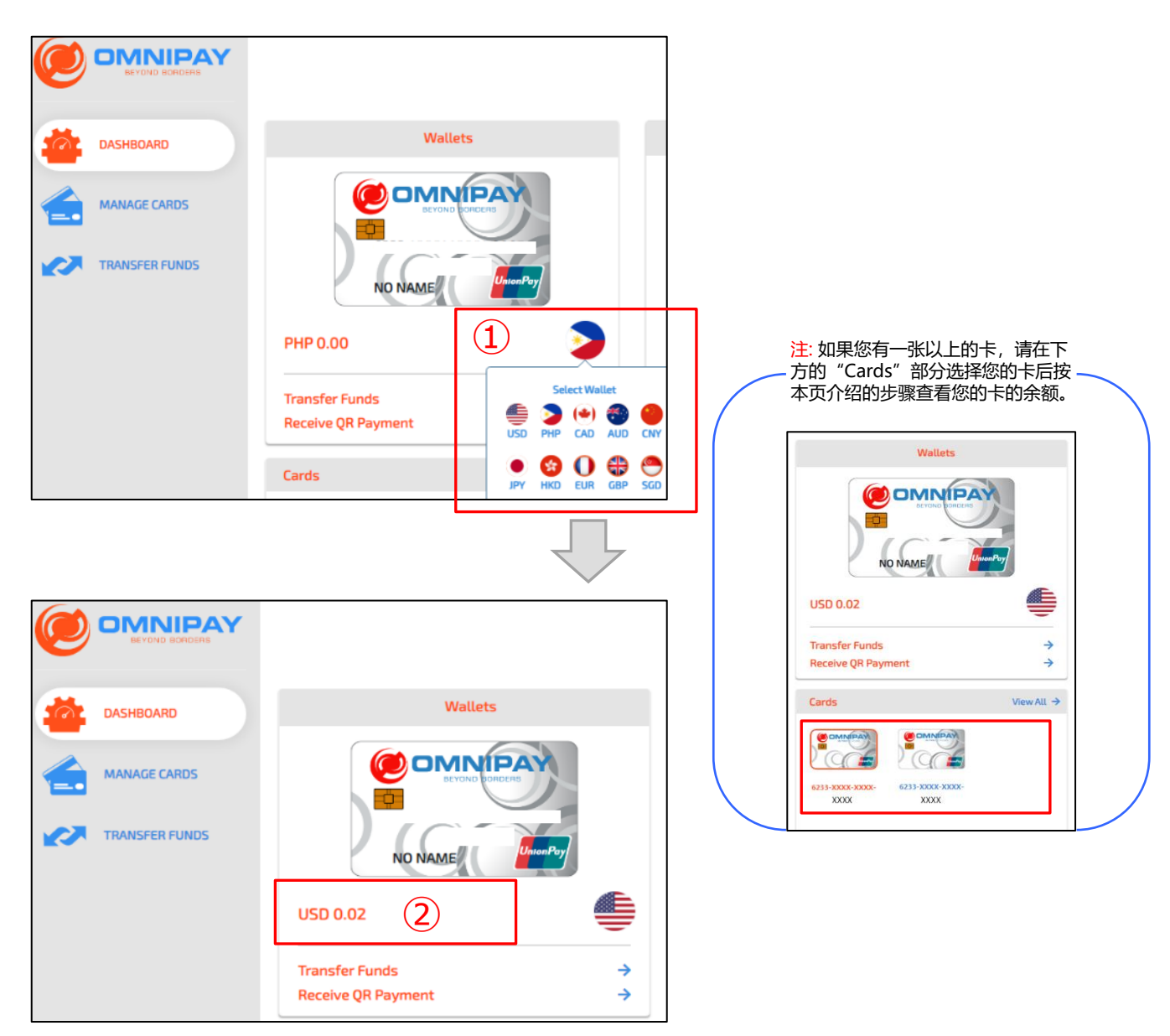

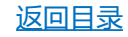

# 6-5. 查询卡片交易历史

"Most recent transactions for this card"显示最近的交易记录。您可以通过点击 "View All"来查看指定时间段的交易记录。

|                                      |                           |                                                                                                    |            |                                                                        |             |                 | € ♠                                                                   |  |  |  |
|--------------------------------------|---------------------------|----------------------------------------------------------------------------------------------------|------------|------------------------------------------------------------------------|-------------|-----------------|-----------------------------------------------------------------------|--|--|--|
|                                      | DASHBOARD                 | Wallets                                                                                                  | M          | ost recent transactions for t                                          | his card    |                 | View All                                                              |  |  |  |
|                                      |                           |                                                                                                    |            | 100421113422000<br>11/24/20215:27:48 PM                                |             |                 | DEBIT CNY 348.98<br>Running balance: CNY 0.00                         |  |  |  |
|                                      | MANAGE CARDS              | BEVOND CONDENS                                                                                           | グ          | MERCHANT: N/A<br>TIDET ACCINETING THE DESCRIPT<br>2/18/2019 6.04:10 PM |             |                 | DEBIT JPY 10110.00<br>Running balance: JPY -585.00                    |  |  |  |
|                                      | TRANSFER FUNDS            | NO NAME                                                                                                  | IntonPhy   | MERCHANT: N/A<br>TOINTPICT III TOILIIN<br>2/18/2019 6:03:25 PM         |             |                 | STATUS: FAILED<br>DEBIT JPY 10110.00<br>Running balance: JPY 0.00     |  |  |  |
|                                      |                           | PHP 0.00                                                                                                 |            | MERCHANT: N/A<br>TODITITIALE III TOILE THI<br>2/18/2019 6:03:25 PM     |             |                 | STATUS: SUCCESSFUL<br>DEBIT JPY 10110.00<br>Running balance: JPY 0.00 |  |  |  |
|                                      |                           | Transfer Funds                                                                                           | <b>→</b>   | MERCHANT: N/A<br>Thos med an investment<br>2/18/2019 6:03:25 PM        |             |                 | STATUS: SUCCESSFUL<br>DEBIT JPY 10110.00<br>Running balance: IPY 0.00 |  |  |  |
|                                      |                           | Receive QR Payment                                                                                       | ÷          | MERCHANT: N/A                                                          |             |                 | STATUS: SUCCESSFUL                                                    |  |  |  |
|                                      |                           |                                                                                                    |            |                                                                        |             |                 |                                                                       |  |  |  |
| 选择您想查看的时期的开始和结束日期,选择卡片并点击"SEARCH"按钮。 |                           |                                                                                                    |            |                                                                        |             |                 |                                                                       |  |  |  |
|                                      | TRANSACTION HISTORY       |                                                                                                    |            |                                                                        |             |                 |                                                                       |  |  |  |
|                                      | Transaction Date: 1 2 3 4 |                                                                                                    |            |                                                                        |             |                 |                                                                       |  |  |  |
|                                      | From 时期                   | 間的开始日期                                                                                                   | To 时期的结    | 東日期                                                                    | Select card | 选择卡片            | Q, SEARCH                                                             |  |  |  |
|                                      |                           |                                                                                                    |            |                                                                        |             |                 |                                                                       |  |  |  |
|                                      |                           |                                                                                                    |            |                                                                        |             |                 |                                                                       |  |  |  |
|                                      |                           |                                                                                                    |            |                                                                        |             |                 |                                                                       |  |  |  |
|                                      | Transaction Date:         |                                                                                                    |            | TRANSACTION                                                            | maroni      |                 |                                                                       |  |  |  |
|                                      | From                      |                                                                                                    | Го         |                                                                        | Select card |                 | Q SEARCH                                                              |  |  |  |
|                                      |                           |                                                                                                    |            |                                                                        |             |                 |                                                                       |  |  |  |
|                                      |                           |                                                                                                    |            |                                                                        |             |                 |                                                                       |  |  |  |
|                                      |                           |                                                                                                    |            |                                                                        |             |                 |                                                                       |  |  |  |
|                                      |                           |                                                                                                    |            |                                                                        |             |                 |                                                                       |  |  |  |
|                                      |                           | All Successful Falled Cancel                                                                             |            |                                                                        |             |                 |                                                                       |  |  |  |
|                                      | $\overline{\mathbf{V}}$   |                                                                                                    |            |                                                                        |             |                 |                                                                       |  |  |  |
|                                      |                           | TRANSACTION HISTORY           Transaction Date:                ⓐ 08/18/2022                 ⓑ 07/04/2012 |            |                                                                        |             |                 |                                                                       |  |  |  |
|                                      | Transaction Date:         |                                                                                                    |            |                                                                        |             |                 |                                                                       |  |  |  |
|                                      | <b>i</b> 07/04/2012       |                                                                                                    |            |                                                                        |             |                 |                                                                       |  |  |  |
|                                      | Transaction ID            | Data / Time                                                                                              | Marchant - | Transaction                                                            | Amount      | Running Balance | Status                                                                |  |  |  |
|                                      |                           | Date / Time                                                                                              | Merchant   | Transaction                                                            | Amount      | Kunning Batance | Status                                                                |  |  |  |
|                                      |                           |                                                                                                    |            |                                                                        |             |                 |                                                                       |  |  |  |
|                                      |                           |                                                                                                    |            |                                                                        |             |                 |                                                                       |  |  |  |

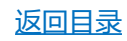

# 7. 门户网站 - 手机版使用

如果您已经在个人电脑上注册了卡片的门户网站账户,您可以用相同的用户名/密码使用 Andoroid应用程序。

如门户网站上的功能点无法在本手册中查到,则该功能无法使用。

#### 7-1. 下载

在您的移动设备上打开Google play应用程序,搜索 "OmniPay (或Omnipay) ",找到 "OmniPay Mobile App",点击[安装/Install],按照页面指示进行下载和安装。

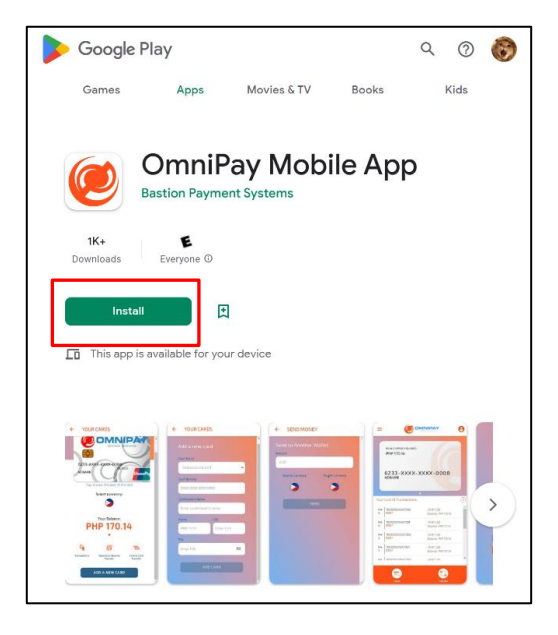

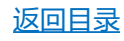

# 7-2. 绑定卡片

请使用您的用户名(Username)和密码登录您的账户,并按照以下步骤绑定您的卡。(即使您已经将您的卡绑定到PC版的门户网站,也请将它绑定到应用程序。)

(1) 点击顶部页面底部的[CARDS]。

(2) 在 "YOUR CARDS "页面的底部点击【ADD A NEW CARD】。

(3) 在[Add a new card]页面,在[Card Product]中选择[Omnipay],并输入[卡号 (Card Number)]、[持卡人姓名 (Cardholders 'Name)]、[到期日 (Expiry)]、[CVV]和 [PIN],然后点击[ADD CARD]。

(4) 检查弹出窗口中显示的信息,如果没有错误,点击【CONFIRM】。卡片绑定就完成了。(\*已绑定的卡不能再绑定到其他账户。如果您想将该卡绑定到其他账户,请事先取消 绑定)。

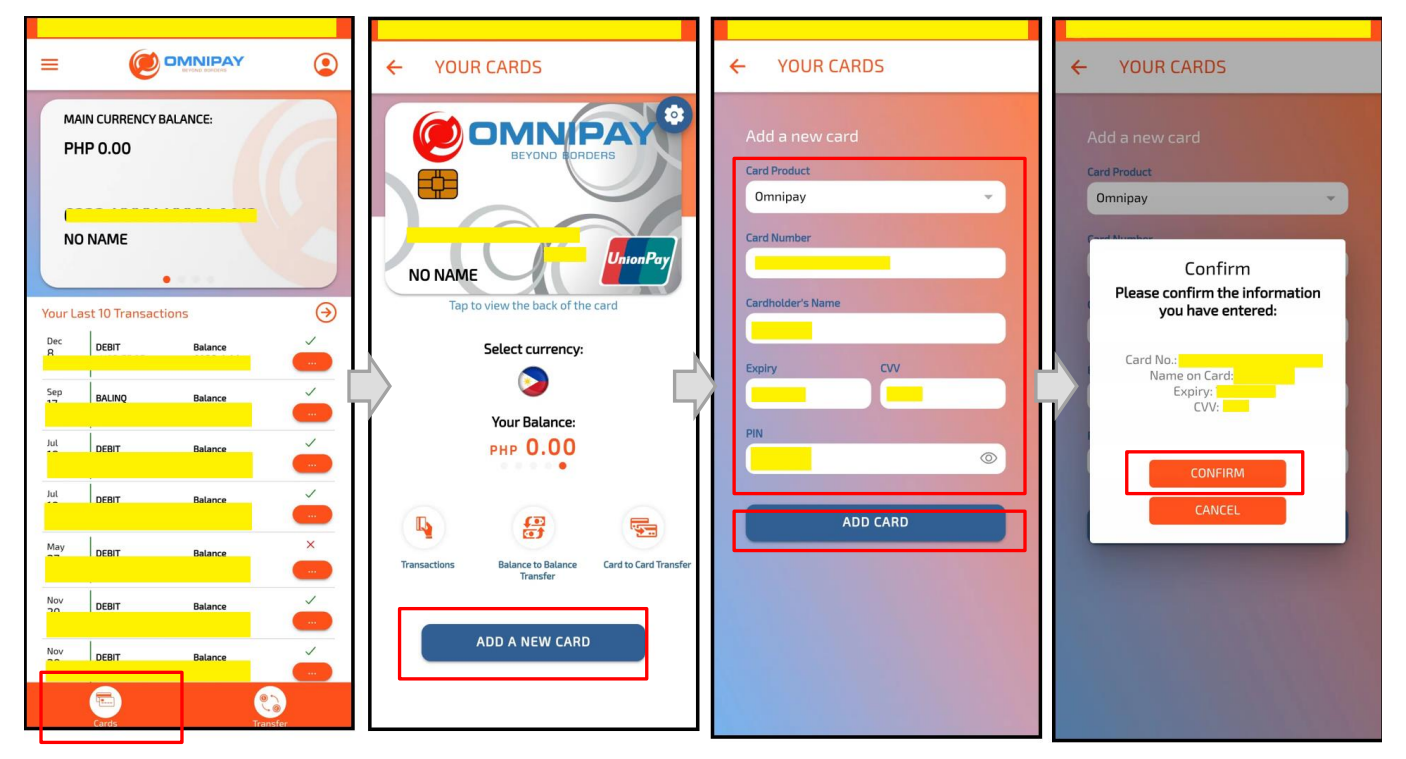

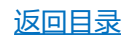

7-3. 解除卡片绑定

登录您的账户后,请按照以下步骤和页面上的截图来完成卡片解除绑定。

(1) 在 "YOUR CARDS"页面, 找到您想取消绑定的卡, 点击该卡右上角的齿轮符号。

(2) 在弹出的窗口中点击[DELETE CARD]。

(3) 在弹出的【Confirm Deletion】窗口中,分别输入您想解除绑定的卡片的16位卡号和PIN,然后点击【DELETE】。

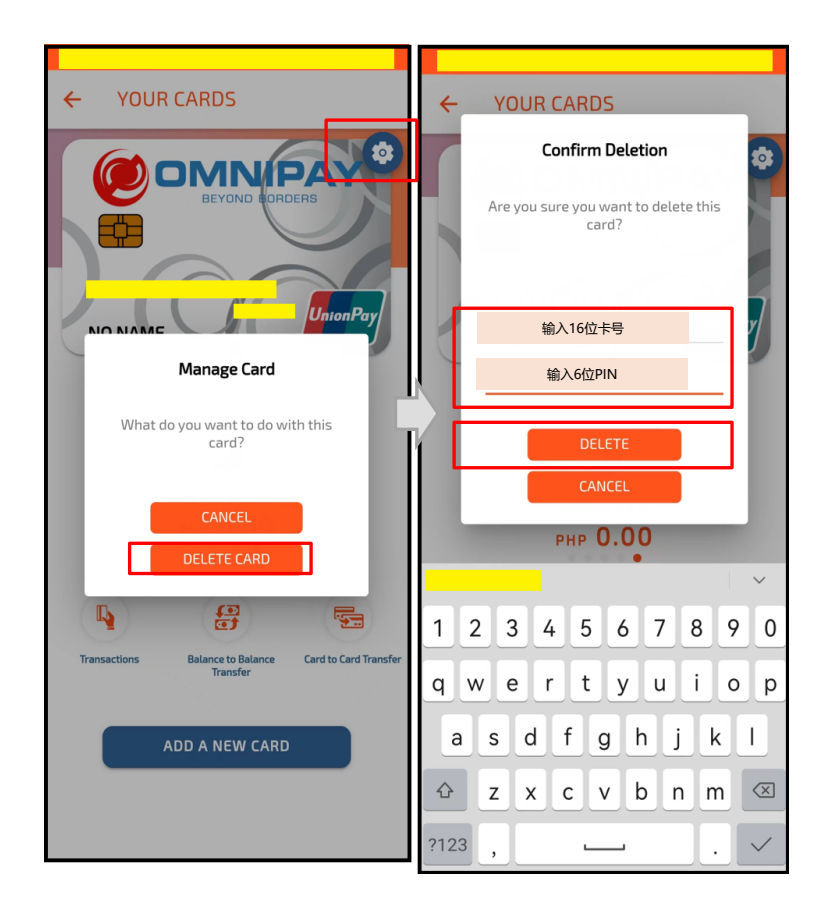

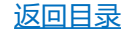

# 7-4. 查询卡片余额

在【YOUR CARDS】页面,您可以通过选择卡底部的国旗图标来确认每种货币的余额。

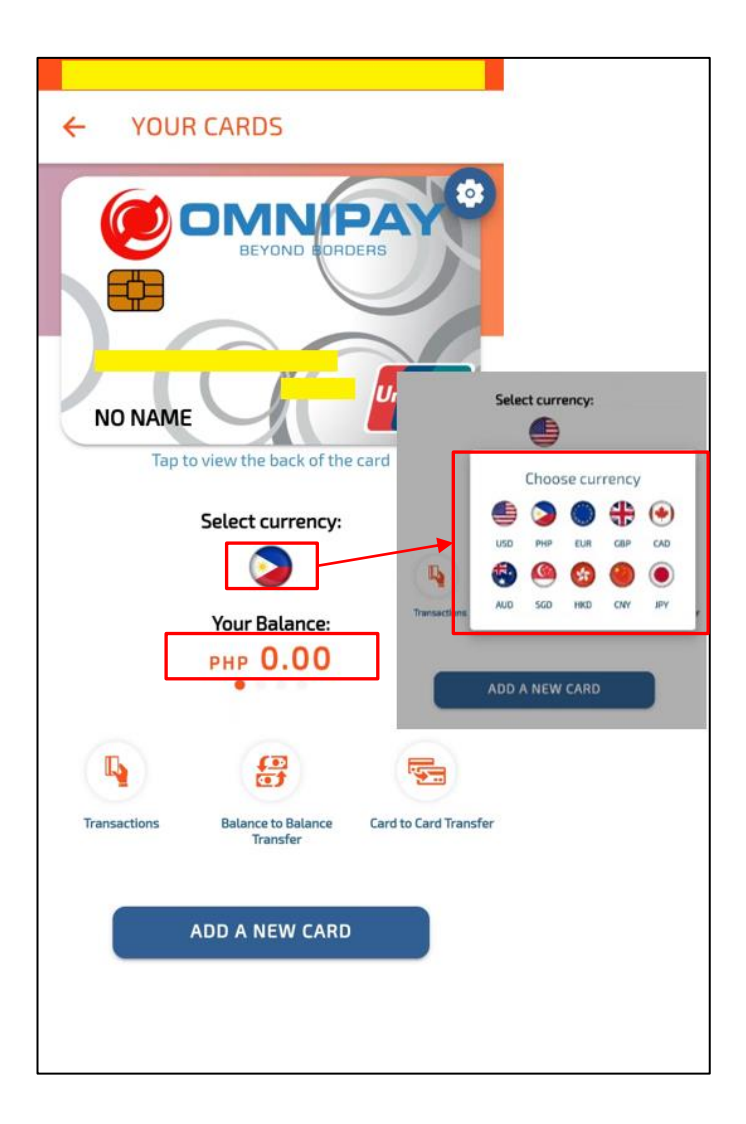

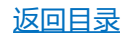

# 7-5. 查询卡片交易历史

在主页的下半部分可以显示最近10次的交易历史 。(见→图1)。

您也可以点击左上角菜单栏→【View All Transactions】, 在选择卡号和交易记录的开始 和结束日期后, 查看特定卡号和该指定时期的交 易记录数据。(↓见图2)。

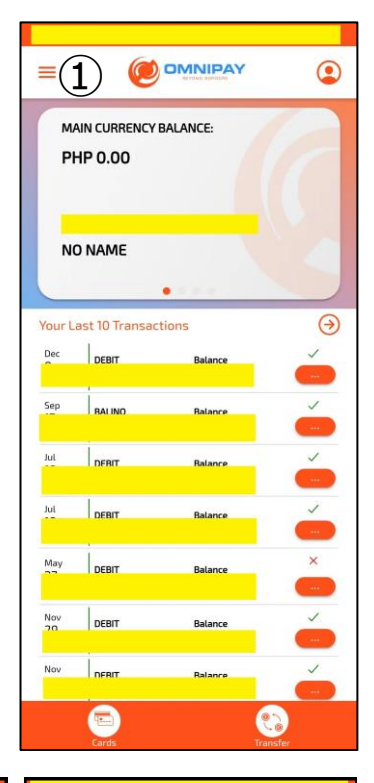

|                                                    | ← TRANSACTIONS                                | ← TRANSACTIONS      |  |  |  |  |  |
|----------------------------------------------------|-----------------------------------------------|---------------------|--|--|--|--|--|
| <ul> <li>☆ Home</li> <li>♥ Virtual Card</li> </ul> | View by Date Range<br>Card<br><del>游塔士島</del> | View by Date Range  |  |  |  |  |  |
| → Manage All Cards                                 | Start Date End Date<br>日期开始时间 日期结束日 🍞         | Start Date End Date |  |  |  |  |  |
| QR Payments →                                      |                                               | Dec DEBIT Balance   |  |  |  |  |  |
| → User Payment                                     | k .                                           | Aut DEBIT Balance   |  |  |  |  |  |
| Send Money                                         | ľ                                             | Jul DEBIT Balance   |  |  |  |  |  |
| → To Other Wallet                                  |                                               | May DEBIT Balance X |  |  |  |  |  |
| (1) How to Load Money                              |                                               |                     |  |  |  |  |  |
| ⊘ ATM Locator ⊖ Logout                             |                                               |                     |  |  |  |  |  |
| About Us Privacy Policy EULA FAQ                   |                                               |                     |  |  |  |  |  |
| 返回目录                                               |                                               |                     |  |  |  |  |  |